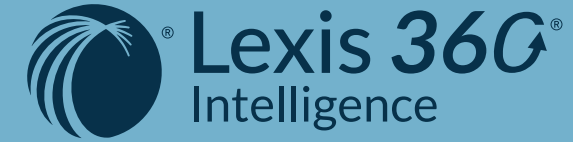

## L'essentiel pour optimiser vos recherches

ÉDITION NOVEMBRE

2021

AVOCATS

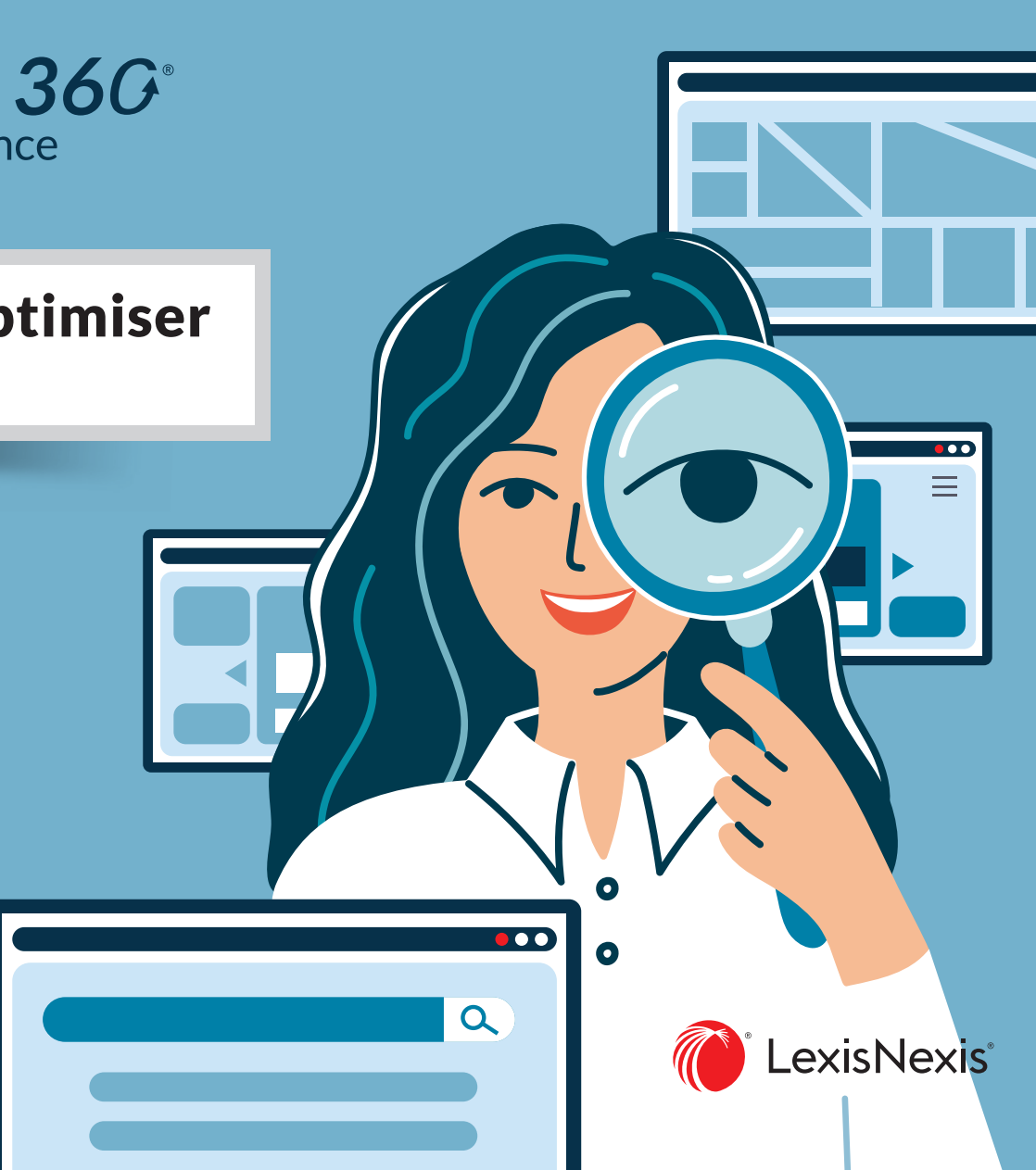

## Comment rechercher par mots clés?

| La recherche<br>Lexis 360 Intelligence<br>vous permet<br>de rechercher<br>sur l'ensemble de<br>nos contenus | Tour les contenus                                                                                                    | ▼ Tapez des mots clés, un nom d'entreprise, un numéro de SIREN                                                                                                    |                                                                                          | du nombre d'occur<br>des mots-clés trou<br>document de la prox<br>mots-clés<br>de l'emplacement<br>sein du document                                                                                                    |
|----------------------------------------------------------------------------------------------------|----------------------------------------------------------------------------------------------------|----------------------------------------------------------------------------------------------------|------------------------------------------------------------------------------------------|----------------------------------------------------------------------------------------------------|
| Ou de cibler<br>les fonds sur<br>lesquels lancer<br>votre recherche.                                        | Tous les contenus       Tapez des         Tous les contenus          Tous les contenus          Actualités          Contenus pratiques          Fiches pratiques          Actualités          Pormules          Actu          Revues          Con       Synthèses         Rev       Encyclopédies         Syn       Jurisprudence         Enc       Sources officielles | Tous les contenus       Tapez des mots clés, t         ✓ Tous les contenus         △ Actualités         △ Contenus pratiques         △ Fiches pratiques         △ Modèles d'actes         △ Formules         ○ Revues         ○ Synthèses         ○ Encyclopédies         ○ Jurisprudence         ○ Codes         ○ Législation et réglementation françaises | Déroulez le menu pour<br>sélectionner rapidement<br>un ou plusieurs types<br>de contenus | Image: Section of the section of the section of th |
|                                                                                                    | Enc Sources officielles                                                                                                    | Codes  Législation et réglementation françaises  Législation européenne et internationale  Rublications officielles                                                                                                    |                                                                                          |                                                                                                    |

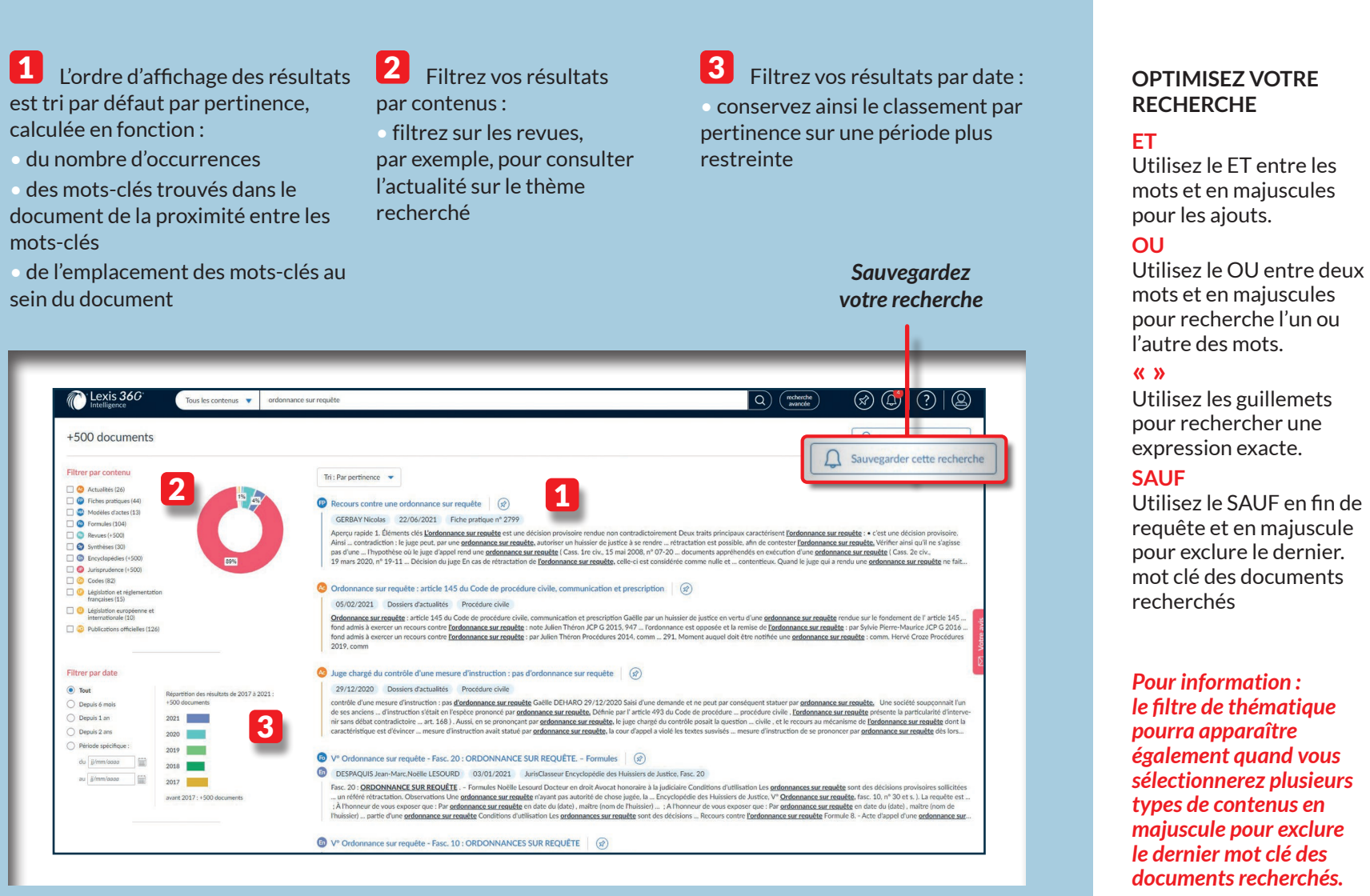

calculée en fonction :

## Comment accéder à vos contenus?

2 Choisissez votre contenu **1** Utilisez la colonne Retrouvez l'historique pour accéder aux plans de vos consultations Contenus Lexis 360 🚯 🚭 🕐 🕲 Q (notesche avancée Tous les contenus V Tapez des mots clés, un nom d'entreprise, un numéro de SIREN Utilise la prochaine version de Lexis 360 Contenus Les plus consultés Votre a tivit Actualités Supplément de la Semaine Juridique - Générale sur la réforme des sûretés : « La réforme des sûretés, enfin... » Historique de consultations Communication - Commerce électronique Contenus pratique JCI. Administratif ommerciale, 24 Mai 2018 - r Revues La Semaine Juridique - Administrations et collectivités territoriales Cour de cassation, Com., 8 Mars 2011 - nº 10-13.988 Synthèses Voir toute la liste il v a 21 heures Encyclopédies O Cour de cassation, Chambre Le Brief de 10h 2 Jurisprudence commerciale, 8 Mars 2011 - nº 10-... il v a 21 heures Sources officielles 23 novembre 2021 | ~5mn ... Rapports analytiques Au menu du brief aujourd'hui : le JO, la loi « maltraitance animale » définitivement adoptée par le Parlement, la vente avec clause de réserve de propriété, la noti se taire d'un mineur lors de la réalisation du recueil de renseignements socio-éducatifs, la contestation de l'identité du débiteur d'honoraires d'avocat, et la p guides par la Chancellerie et par la CNIL Recherches sauvegardées **WEBINAIRE** ECOUTER 45 minutes pour maîtrise Lexis 360 Intelligence En ce moment iminatoire .... **Retrouvez vos recherches** sauvegardées

| Lexis 360                 | Encyclopédies | Essayez un nom o                             |
|---------------------------|---------------|----------------------------------------------|
| ۵                         |               |                                              |
| Contenus                  |               | Encyclopédi                                  |
| Actualités                |               | Fonds documentaire                           |
| Contenus pratiques        | $\sim$        | discipline.                                  |
| Revues                    |               | D.O Fiscal                                   |
| Synthèses                 |               | Feuillets mobiles Lit                        |
| Facultaria                |               | Feuillets mobiles Lit                        |
| Encyclopedies             |               | Guide de la publicito<br>Guide des nactes d' |
| Jurisprudence             | ~             | JurisClasseur Admin                          |
| Sources officielles       | ~             | JurisClasseur Alsaco                         |
| Rapports analytiques      | $\sim$        | JurisClasseur Ball a<br>JurisClasseur Banou  |
|                           |               | JurisClasseur Baux                           |
| VEBINAIRE                 |               | JurisClasseur Breve                          |
| 45 minutes pour maîtriser |               | JurisClasseur Civil (                        |
| Lexis 360 Intelligence    |               | Ju                                           |
|                           |               | Ju Fon                                       |
|                           |               | disc                                         |
|                           |               |                                              |
|                           |               | 0.0                                          |
|                           |               | D.O                                          |
|                           |               | Feui                                         |
|                           |               | Feui                                         |
|                           |               | Guio                                         |
|                           |               | Guid                                         |
|                           |               | Juris                                        |
|                           |               | Juris                                        |
|                           |               | Juris                                        |
|                           |               | Juris                                        |
|                           |               | Juris                                        |
|                           |               | Juris                                        |
|                           |               | hurie                                        |
|                           |               | Juris                                        |
|                           |               | Juns                                         |
|                           |               | Juris                                        |
|                           |               | Octo                                         |
|                           |               | Juris                                        |

Voir tout

La partie « Contenus » située à gauche de votre écran. **vous** permet de naviguer dans les plans, tables et sommaires de nos contenus.

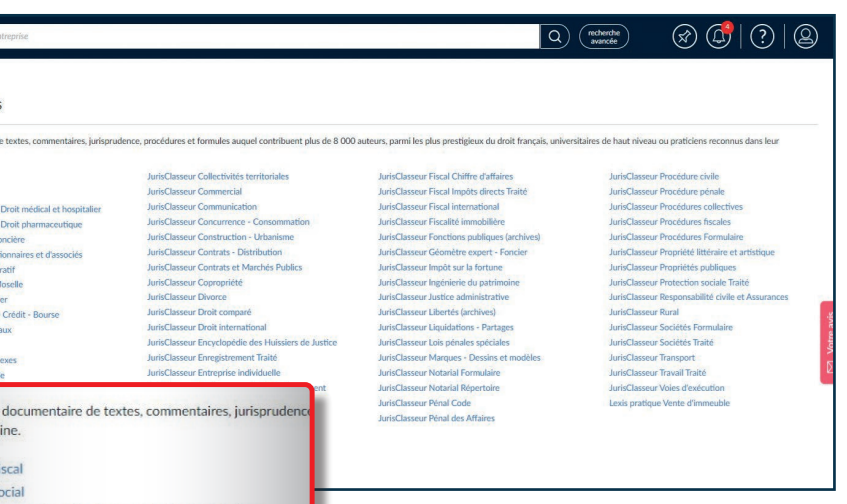

#### Dans les encyclopédies,

vous pouvez dérouler les plans des encyclopédies.

mobiles Litec Droit médical et hospitalier

s mobiles Litec Droit pharmaceutique

le la publicité foncière

les pactes d'actionnaires et d'associés

sseur Administratif

sseur Alsace-Moselle

sseur Bail à loyer

sseur Banque - Crédit - Bourse

sseur Baux ruraux

sseur Brevets

sseur Civil Annexes

sseur Civil Code

sseur Civil Code (Archives antérieures au 1er

sseur Civil Code Formulaire

#### Accédez à la table des matières de vos JurisClasseurs en cliauant sur le lien du JurisClasseur de votre choix.

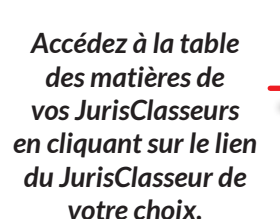

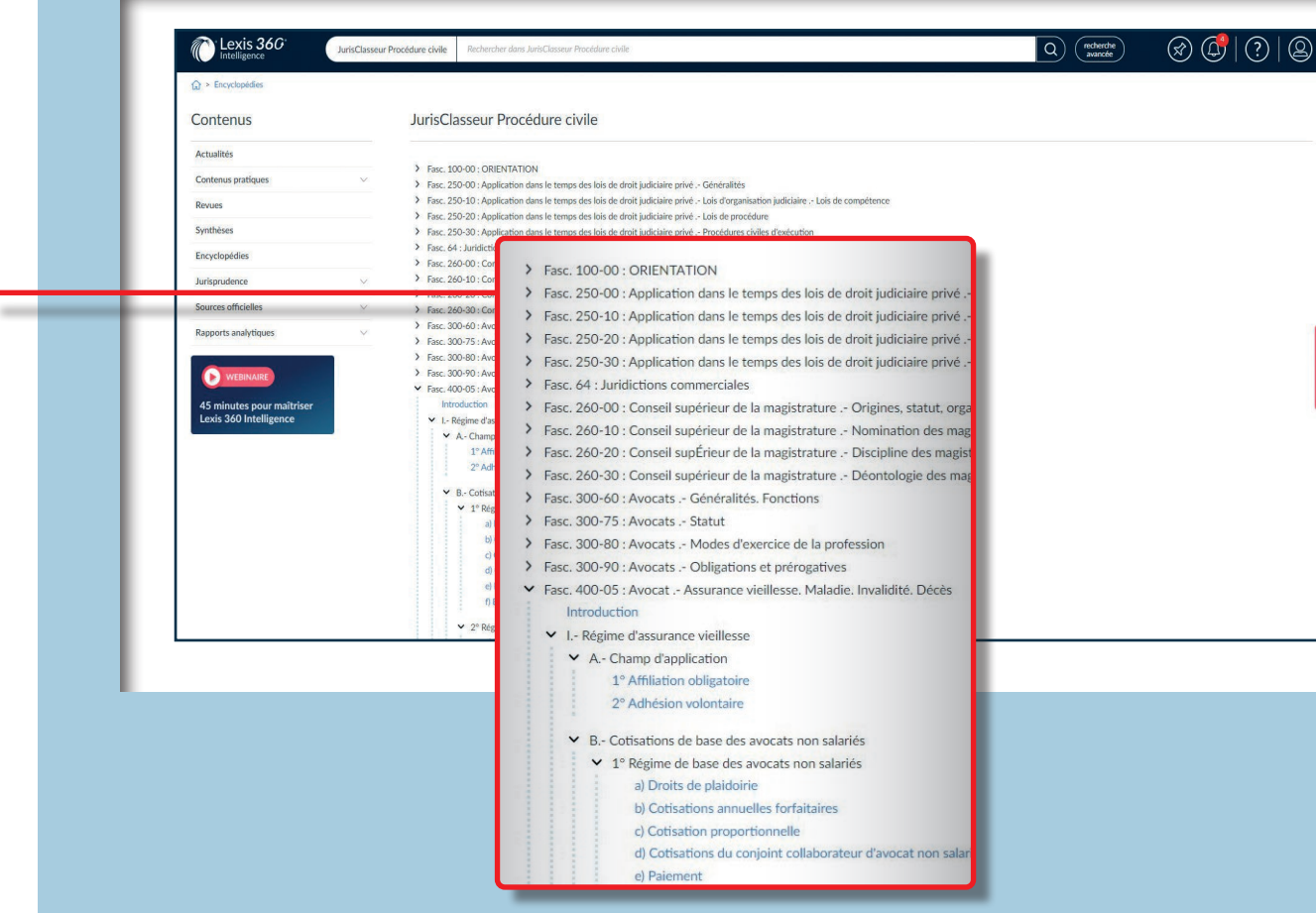

| Actualités Acec<br>Contenus pratiques V<br>Revues<br>Synthèses<br>Encyclopédies<br>Jurisprudence V<br>Sources officielles V<br>Rapports analytiques V                                                                                                    | Actualités Acce<br>Contenus pratiques V Tout<br>Revoes V<br>Synthèses<br>Encyclopédies<br>Arisprudence V<br>Sources officielles V<br>Rapports analytiques V                                                                                                    | Contenus                                            |          | Rev           |
|----------------------------------------------------------------------------------------------------|----------------------------------------------------------------------------------------------------|-----------------------------------------------------|----------|---------------|
| Actualities Acce<br>Contenus pratiques V<br>Revues<br>Synthèxes<br>Encyclopédies<br>Jurisprudence V<br>Sources officielles V<br>Rapports analytiques V<br>Exports analytiques V                                                                                                    | Actuates Arec<br>Contenus pratiques V Tout<br>Recues<br>Synthèses<br>Encyclopédies<br>Jarisprudence V<br>Sources officielles V<br>Reports analytiques V<br>(VEBINARE<br>45 minutes pour maîtriser<br>Lexis 360 Intelligence                                                                                                    |                                                     |          |               |
| Contexto platiques Contexto platiques Contexto platitiques Contexto platitica Contexto platitica Contexto pl | Contenting padupos - 1000<br>Revors Synthèses Encyclopédies Jarisgrudence                                                                                                    | Actualites                                          |          | Avec          |
| Reces Tri<br>Synthèses<br>Encyclopédies<br>Jurisprudence V<br>Sources officielles V<br>Rapports analytiques V<br>WEENWARE<br>45 minutes pour maitriser<br>Lexis 360 Intelligence                                                                                                    | Synthèses<br>Encyclopédies<br>Jarisprudence v<br>Sources officielles v<br>Rapports analytiques v<br>CorrestMatter<br>45 minutes pour maîtriser<br>Lexis 360 Intelligence                                                                                                    | Ponner                                              | <u>×</u> | lout          |
| Encyclopidies Lurisprudence     Gources officielles                                                                                                    | Encyclopedies<br>Larisgrudence v<br>Sources officielles v<br>Rapports analytiques v<br>Text Sources officielles<br>Sources officielles v<br>Contractional traction v<br>Sources officielles v<br>Sources officielles v<br>Sources | Sunthèrer                                           |          | Tri           |
| Aurisprudence                                                                                                    | Arrisprudence  V Sources officielles  Rapports analytiques  V C VEENALUE  A5 minutes pour maîtriser Lexis 360 Intelligence                                                                                                    | Encyclonédies                                       |          |               |
| Sources officielles<br>Rapports analytiques<br>WEBINARE<br>45 minutes pour maîtriser Lexis 360 Intelligence                                                                                                    | Sources officielles · · · · · · · · · · · · · · · · · · ·                                                                                                    | lurisonudence                                       | ~        |               |
| Rapports analytiques  VERNARE 45 minutes pour maîtriser Lexis 360 Intelligence                                                                                                    | Rapports analytiques                                                                                                    | Sources officielles                                 | ~        |               |
| VEBNARE<br>45 minutes pour maitriser<br>Lexis 360 Intelligence                                                                                                    | VIEBNARE  45 minutes pour maîtriser Lexis 360 Intelligence                                                                                                    | Rapports analytiques                                | ~        |               |
|                                                                                                    |                                                                                                    | 45 minutes pour maîtriser<br>Lexis 360 Intelligence |          | Second Second |

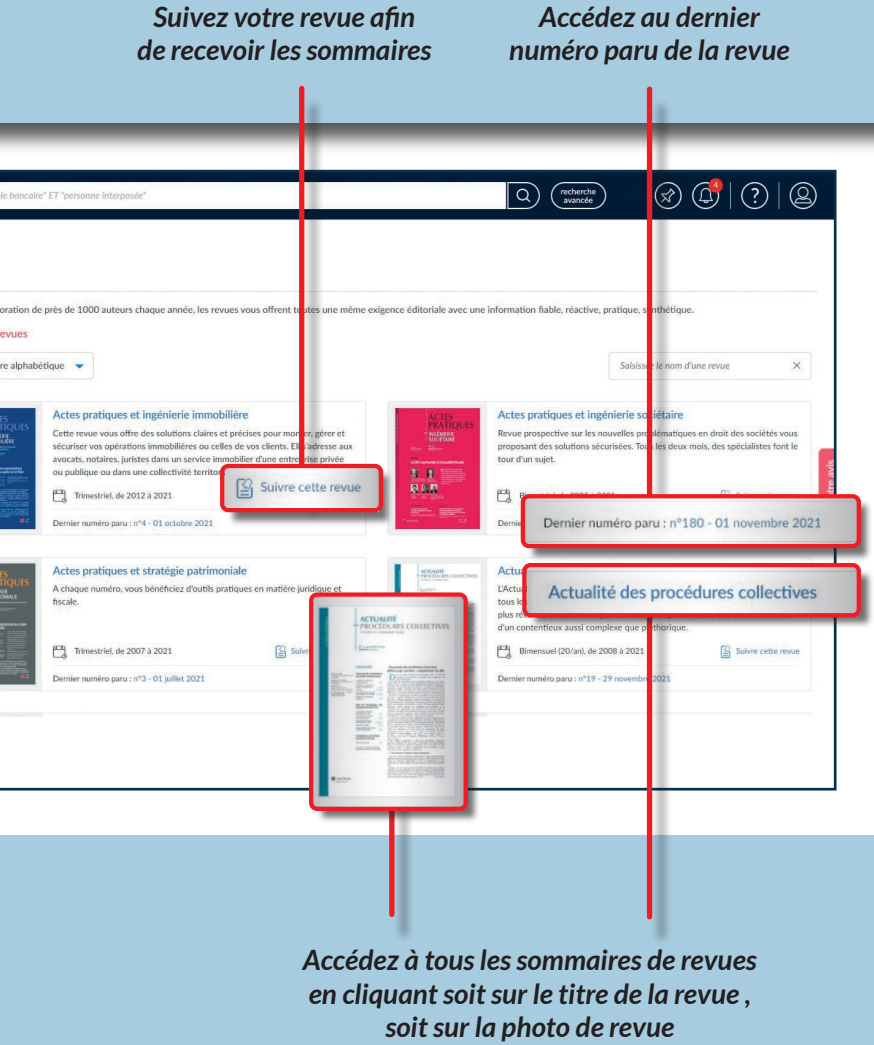

Dans les revues,

vous pouvez accéder aux sommaires et les recevoir par email.

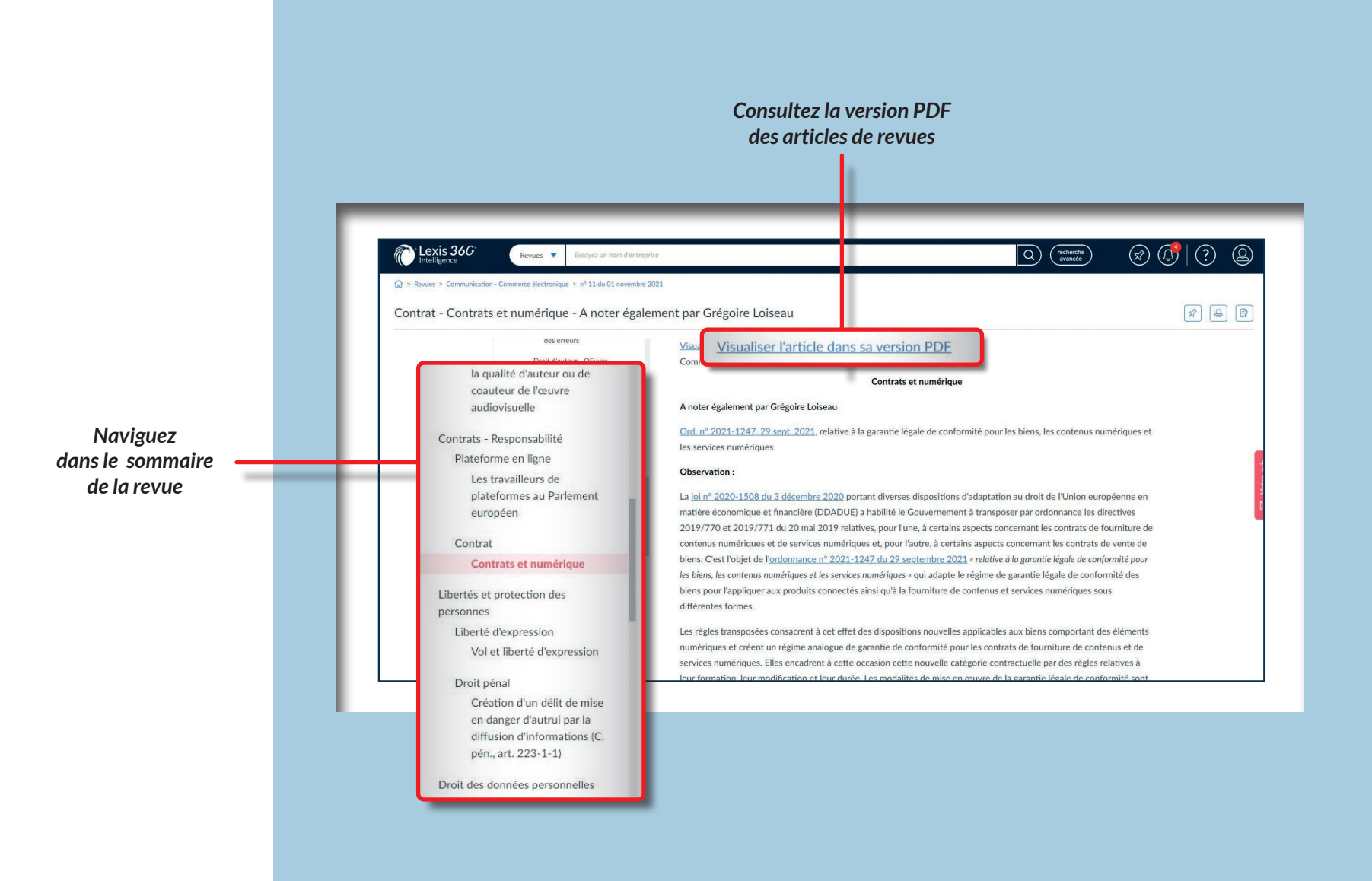

# Comment rechercher de la jurisprudence ?

Filtrez vos résultats par contenus : filtrez par exemple sur les revues, par exemple, pour consulter l'actualité sur le thème recherché

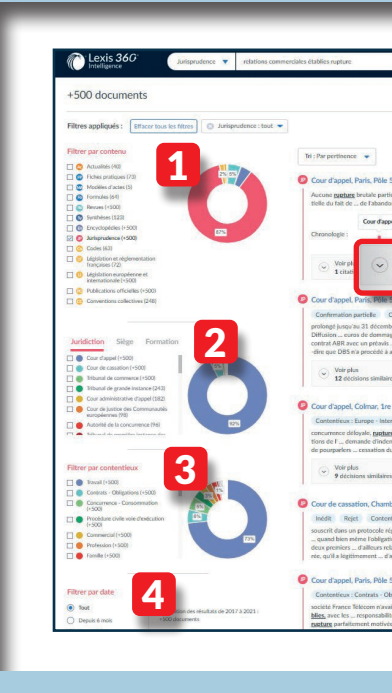

**3** Filtrez par contentieux

2 Filtrez par type de juridiction/ siège et formation

| A Standard A 7 December 2016 - of 14 00000 (Analyse Jubicles)  ()  ()  ()  ()  ()  ()  ()  ()  ()                                                                                                    | Optez pour<br>la vue graphique<br>de vos décisions |
|----------------------------------------------------------------------------------------------------|----------------------------------------------------|
| sool Courd appal                                                                                                    |                                                    |
| Voir plus<br>1 citation 1 Texte de la décision                                                                                                    | Accédez aux                                        |
|                                                                                                    |                                                    |
| e source a cal de se al les autor en situation en les activités en les activités en les act | à la décision                                      |
| Res 2 entryles: \$ Anlyn: hindura                                                                                                    |                                                    |
| en danden delke section A 18 Man 2015 - n° 4401340 👔 🛞                                                                                                    |                                                    |
| ere, 3 citation, 1 entreprint, 1 Analyse JustiDala                                                                                                    |                                                    |
| ndare consenserviale. 7 Auliet 2015 - et '13-25.204   🛞                                                                                                    |                                                    |
| signification from generating la social from each stands a subject on excludent as special target provide stands and provide stands and provide st |                                                    |
| e S. dwarber 2012 - a' 10/23404 (                                                                                                    |                                                    |
| Chigations                                                                                                    |                                                    |
| with generative and springer globales are indexensioned in department constructed in them. Historian is negligible granmentide fields are a builder for the structure of the structure of the str |                                                    |
|                                                                                                    |                                                    |

4 Filtrez vos résultats par date : conservez ainsi le classement par pertinence sur une période plus restreinte

0

# Où trouver les contenus liés dans certains documents ?

Vous pourrez retrouver les contenus liés à certains documents en regardant sur la droite de l'écran dans une rubrique :

- « Voir aussi »
- « Décisions similaires »
- « Commenté par »
- « Entreprises »

ou encore

- « En synthèse dans »
- « Voir »

| _                    | _                              |                                                                                   | Décision(s) antérieure(s)/postérieure(s) (4)                                                                                                    |
|----------------------|--------------------------------|-----------------------------------------------------------------------------------|----------------------------------------------------------------------------------------------------|
| Lexis 360°           | Jurisprudence 🔻 relatio        | ns commerciales établies nupture                                                  | <ul> <li>Cour d'appel, Paris, Pôle 6, chambre 10, 19</li> <li>Février 2020 - nº 18/14161 (Texte)</li> </ul>                                              |
| ur de cassation, (   | Chambre sociale, 28 N          | Jovembre 2018 - nº 17-20.079 (Texte)                                              | <ul> <li>Cour d'appel, Paris, Pôle 6, chambre 10, 19</li> <li>Février 2020 - n° 18/14161 (Analyse JurisData)</li> </ul>                                  |
|                      | Sommaire<br>En-tête            | Cour d'appel Chronologie : 20/04/2017 28/11/2018 19/02/2020                       | Voir tout                                                                                                    |
|                      | Expose<br>Motifs<br>Dispositif | Cour de cassation<br>Chambre sociale                                              | Voir aussi (1)                                                                                                    |
|                      |                                | 28 Novembre 2018<br>Numfro de pouvoi: 17-20.079<br>Numfro d'arrêt: 1737<br>Publié | <ul> <li>Cour de cassation, Chambre sociale, 28<br/>Novembre 2018 - nº 17-20.079 (Analyse<br/>JurisData)</li> </ul>                                      |
|                      |                                | REPUBLIQUE FRANCAISE<br>AU NOM DU PEUPLE FRANCAIS                                 | Décisions similaires (31)                                                                                                    |
|                      |                                | COUR DE CASSA HON Audience publique du 28 novembre 2018 Cassation                 | Jurisprudence dans le même sens (2)<br>• Cour d'appel, Toulouse, 4e chambre sociale,<br>2e section, 29 Janvier 2021 – n° 19/04535<br>(Analyse JurisData) |
|                      |                                | M. HUGLO, conseiller doyen<br>faisant fonction de président<br>Arrêt n 1737       | <ul> <li>Cour d'appel, Paris, Pôle 6, chambre 2, 10<br/>Janvier 2019 - n° 18/08357 (Analyse<br/>JurisData)</li> </ul>                                    |
|                      |                                | FP-P+B+R+I<br>Pourvoi n B 17-20.079                                               | Recommandées par nos auteurs (29)                                                                                                    |
| Retour aux résultats |                                | RÉPUBLIQUEFRANÇAISE                                                               | <ul> <li>Cour de justice de l'Union européenne.<br/>Affaire C-692/19 (Texte)</li> </ul>                                                                  |
|                      |                                |                                                                                   | Cour de justice de l'Union européenne.<br>Affaire C-692/19 (Texte)                                                                                       |
|                      |                                |                                                                                   |                                                                                                    |

Commenté par (12)

Ø () () 8

x 8 8

| Sommaire Aperçu rapide 1. Ékiments clés 2. Textes codifiés 2.1. Textes non codifiés 3. Bibliothèque LexisNexis | re (droit interne)<br>Date de fraicheur : 14 Mars 2021<br>Ludovic Lauvergnat<br>Huissier de justice associé à Tours au sein d'Office-Alliance<br>Maître de conférences associé à la faculté de droit de Tours<br>Docteur en droit privé<br>1. Éléments clés |                                                                                                    | Voir (4)<br>• Signification de jugement à avocat<br>01/01/2020<br>• Signification à partie d'un jugement<br>susceptible d'appel<br>01/01/2020   |
|----------------------------------------------------------------------------------------------------|----------------------------------------------------------------------------------------------------|----------------------------------------------------------------------------------------------------|----------------------------------------------------------------------------------------------------|
|                                                                                                    | Qualité de commerçant<br>JurisClasseur Commercial<br>Date du fascicule : 17 Septembre 201<br>Date de la dernière mise à jour : 17 Septembre 2013<br>Fasc, 42 : COMMERÇANTS<br>Outlié de commercent                                                          | 13                                                                                                    | B      En synthèse dans (1)      Synthèse - Commerçants et artisans     JurisClasseur Commercial - 01/04/2                                      |
| 04-1<br>fication,<br>des lois<br>Code annoté par Th                                                            | Version : Vigueur<br>omas PIAZZON.                                                                                                    | Visé par<br>Visé par la décision (271)<br>• Cour d'appel, iron. Tre chan<br>Juin 202 • ** 18 00460 (A<br>Juris Da<br>Juris Da | r la décision (271)<br>d'appel, Lyon, 1re chambre civile B, 4<br>1019 - n° 18/03463 (Analyse<br>Jata)<br>d'appel, Pau, 2e chambre, 1re section, |

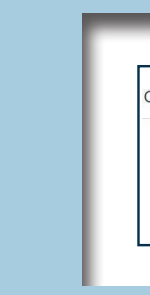

| Signifier un acte de procédu                                                                                                    | re (droit interne)                                                                                                    |                                                                                                    |                                                                                                |
|----------------------------------------------------------------------------------------------------|----------------------------------------------------------------------------------------------------|----------------------------------------------------------------------------------------------------|------------------------------------------------------------------------------------------------|
| Sommaire<br>Aperçu rapide<br>1. Éléments clés<br>2. Textes<br>2.1. Textes codifiés<br>2.2. Textes non codifiés<br>3. Bibliothèque LexisNexis | Date de fraicheur : 14 Mars 2021<br>Ludovic Lauvergnat<br>Huissier de justice associé à Tours au sein d'Office-Alliance<br>Maître de conférences associé à la faculté de droit de Tours<br>Docteur en droit privé<br>1. Éléments clés | Voir (4)<br>* S<br>* Signification de jugement<br>01/01/2020<br>* S<br>* Signification à partie d'un<br>susceptible d'appel<br>01/01/2020                                 | :à avocat<br>jugement<br>Voir tout                                                             |
|                                                                                                    | Qualité de commerçant<br>JurisClasseur Commercial<br>Date du fascicule : 17 Septembre 2013<br>Date de la dernière mise à jour : 17 Septembre 2013<br>Fasc. 42 : COMMERÇANTS<br>Cualité de commercent                                  | En synthèse dans (1)<br>Synthèse - Commerçaits et art<br>JurisClasseur Commercial - 02.0<br>Ju                                                                            | synthèse dans (1)<br>ynthèse - Commerçants et artisans<br>urisClasseur Commercial - 01/04/2020 |
| 1304-1                                                                                                    | Version : Vigueur                                                                                                    | Visé par la décision (271)           Visé par la décision (271)           • Cour d'appel, Lyon, 1re chambre civile B, 4<br>Juin 2019 - n° 18/03463 (Analyse<br>JurisData) |                                                                                                |

# Adoptez facilement la solution !

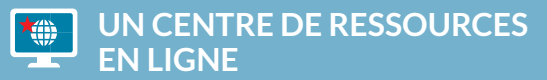

#### assistance.lexisnexis.fr

#### Guides d'utilisation

Des fiches de prise en main et un manuel d'utilisation complet (fonctionnalités, contenus, ergonomie)

#### **Des fiches Questions/Réponses**

En quelque clics, trouvez les réponses à vos questions en consultant les fiches synthétiques construites à qui reprennent les principales questions de nos utilisateurs.

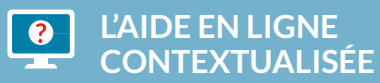

À toutes les étapes de votre navigation, retrouvez des guides de découverte. des explications sur les fonctionnalités et nouveautés, des webinaires...

Ces messages peuvent être affichés à votre demande dans les menus ou via des indications à l'écran

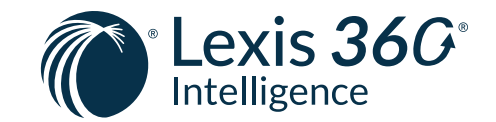

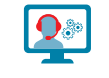

#### ASSISTANCE

#### assistance.internet@lexisnexis.fr

Notre service répond à toutes vos questions concernant les contenus ou l'utilisation de Lexis 360 Intelligence.

0171724770 du lundi au vendredi. de 9h à 18h

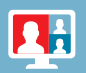

### DES FORMATIONS GRATUITES ET ACCESSIBLES À TOUT MOMENT

## **Webinaires**

LexisNexis propose des webinaires de formation à Lexis 360 Intelligence, accessibles via votre navigateur web. L'inscription aux webinaires est gratuite et permet de suivre directement sur votre ordinateur une formation interactive et dynamique, animée par l'un de nos formateurs.

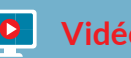

### Vidéos de formation

Pour avancer à votre rythme, vous pouvez également compléter votre formation à l'aide des vidéos de démonstration de Lexis 360 Intelligence.

### www.assistance.lexisnexis.fr

Le site de toutes les ressources en ligne pour vous aider à prendre en main Lexis 360 Intelligence

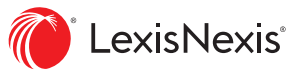